# **Tieto Edu**

Hoitoaikavaraukset ja äkillisten poissaolojen ilmoittaminen 14.10. alkaen. 14.10. hoitoaikavaraukset ilmoitettava 7.10. klo 24 mennessä. Sovelluksen voi ladata heti. DaisyNet poistuu käytöstä.

Tieto Education Finland Seija Tiihonen

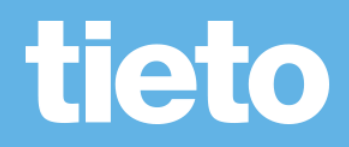

### Tieto Edu

Tieto Edun mobiiliversiota voi käyttää Android- ja IOs-laitteissa ja web-version käyttöön suosittelemme joko Crome- tai Firefox-selainta.

Sovelluksen voit ladata vaikka heti. **14.10. alkavan viikon hoitoaikavaraukset tulee olla tehtynä ma 7.10.2019 klo 24 mennessä.** Sovellus lukkiutuu seuraavan viikon osalta maanantaina klo 24.00. Joka arkipäivälle tulee laittaa joko hoitoaikavaraus tai poissaolomerkintä. Myös pelkkä esiopetusaika tulee varata Tieto Edun kautta.

Suosittelemme mobiilikäyttöä. Kun lataat Tieto Edun sovelluskaupasta, sulje kauppa ja avaa sovellus puhelimesta. Sovellus löytyy tämän jälkeen aloitusnäytöstä tai sovelluksista.

tieto

### **Tieto Edu**

Mobiilisovellus Android- ja iOS - käyttöjärjestelmille

Maksuton sovellus ladataan Google Playsta tai Applen App storesta

Mobiilisovelluksen lisäksi Tieto Edua on mahdollisuus käyttää myös webversiona, joka on laiteriippumaton.

Vaatii Suomi.fi tunnistautumisen

Sisältää mm.

- Hoitoaikojen varaamisen
- Tiedotteet ja kalenterin
- Viestit

riippuen, mitä toimintoja kunnassa on käytössä.

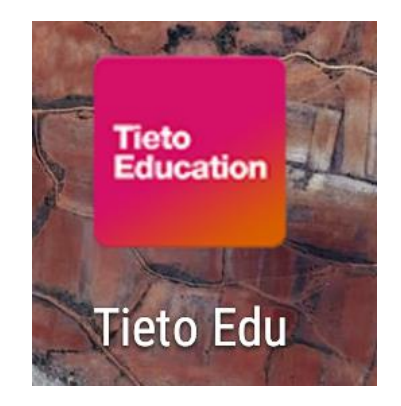

Ohjelmaa voi käyttää myös netissä, web-osoite tässä (tulee Jkl nettisivulle linkkinä myöhemmin) https://prodlcsse.service.tieto.com/We.Spaces.Web/?domain=EduAppFI&acto r=Actor\_Relative&idpmethod=SAML

SUOSITELLAAN MOBIILIKÄYTTÖÄ!

## Näin käytät Tieto Edua

Kun olet kirjautunut Tieto Eduun, avautuu aloitussivu

Aloitussivulla näkyvät kaikkia lapsia yhteisesti koskevat toiminnot.

Lapsen omalle sivulle pääset pyyhkäisemällä/täppäämällä lapsen nimen alkukirjainta puhelimen näytöllä

Nettiselaimessa etukirjainten vieressä olevat nuolinäppäimet vievät sinut eteenpäin.

Sovelluksen päävalikko avautuu oikeasta yläkulmasta kolmen viivan takaa.

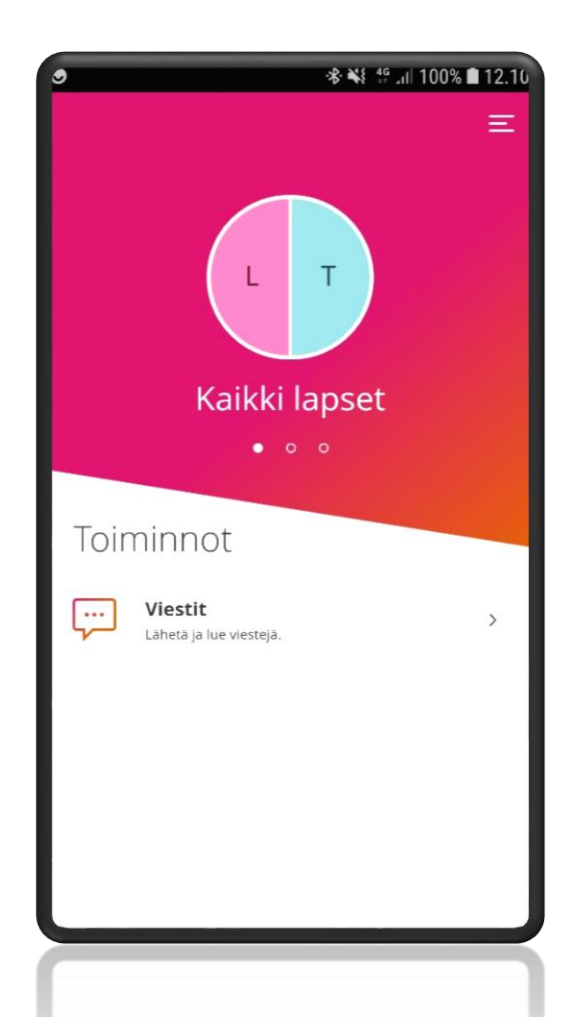

#### 📲 📲 📲 🖌 🖓 🛱 7

### Päävalikko

- Pääsivu paluu sovelluksen aloitus sivulle
- Asetukset sovelluksen kielivalinta
  - Käyttää oletuksena laitteen omaa kielivalintaa
- Ohje ohjeita sovelluksen ja eri • toimintojen käyttöön
  - Täydentyy toimintojen lisääntyessä
- Kirjaudu ulos
  - Mikäli et kirjaudu ulos, mobiilisovellus on auki viikon ajan

|                                          |                                |           |               | Sulje 🗙 |
|------------------------------------------|--------------------------------|-----------|---------------|---------|
|                                          |                                |           | Äiti Testi    |         |
|                                          |                                | Katso     | koko profiili |         |
|                                          |                                |           | Pääsivu       |         |
|                                          | /考 ¥€ ∯ ,ii  47% <b>自</b> 8.19 | MUUT      | PALVELUT      |         |
|                                          | Sulje 🗙                        | ['~']     | Kalenteri     |         |
| <b>Kieli</b><br>English (United Kingdom) |                                | $\square$ | Tiedotteet    |         |
| Finnish (Finland)<br>Swedish (Finland)   |                                | ÷         | Viestit       |         |
|                                          |                                | HALLI     | NNOINTI       |         |
|                                          |                                | තු        | Asetukset     |         |
|                                          |                                | ?         | Ohje          |         |
|                                          |                                |           | Visiandurulaa |         |
|                                          |                                |           |               |         |

E

### Lapsen toiminnot

Kun olet valinnut lapsen, valitse sen jälkeen Hoitoajat

- Kunta on määritellyt kuluvasta päivästä eteenpäin lukitusajan, jolle ei voi enää tehdä uusia varauksia eikä muuttaa aiemmin tehtyjä varauksia.
- Yleisin käytössä oleva lukitusaika koskee kuluvaa ja seuraavaa viikkoa.
- Selvitä oman kuntasi käytänteet.

| Tieto                | ি আৰু বিজ্ঞান । 47%<br>Education                                                        | %∎8.23<br>≡ |
|----------------------|-----------------------------------------------------------------------------------------|-------------|
| ( <mark>'-</mark> ') | <b>Hoitoajat</b><br>Näytä ja ilmoita lapsesi hoitoajat                                  | >           |
| 8                    | <b>Poissaolot</b><br>Voit ilmoittaa uusia poissaoloja ja selata<br>aiempia poissaoloja. | >           |
| <b></b> )            | <b>Viestit</b><br>Lue ja lähetä viestejä                                                | >           |
| $\square$            | <b>Tiedotteet</b><br>Uusimmat tiedotteet.                                               | >           |
| (~)                  | Kalenteri<br>Kalenterissa näet tulevat tapahtumat ja viikko-<br>ohjelman.               | >           |
|                      |                                                                                         |             |
|                      |                                                                                         |             |

# Hoitoajat

### 1. Hoitoaikojen ilmoittaminen

- Uusien hoitoaikavarausten tekeminen
- Aiemmin tehtyjen varausten muuttaminen

### 2. Yhteenveto

- Päiväkohtainen yhteenveto varatuista ja toteutuneista tunneista
- Kuukauden yhteenveto

|                     | % ¥⊱ 46 .il 46                                          | % 🖿 8.25 |
|---------------------|---------------------------------------------------------|----------|
| <del>6</del>        | HOITOAJAT<br>Tyttö                                      | Ξ        |
| VAIHTOE             | HDOT                                                    |          |
| Ø                   | Hoitoaikojen ilmoittaminen<br>Ilmoita lapsesi hoitoajat | >        |
| [ <mark>'7</mark> ] | <b>Yhteenveto</b><br>Näytä lapsesi hoitoajat            | >        |
|                     |                                                         |          |
|                     |                                                         |          |
|                     |                                                         |          |
|                     |                                                         |          |

# 1. Hoitoaikojen ilmoittaminen

Hoitoajat avautuvat aina ensimmäiselle tyhjälle viikolle, jolle hoitoaikoja ei ole vielä varattu.

Voit tehdä varauksen enintään 6 kk eteenpäin.

Myös etukäteen tiedetyt poissaolot on mahdollista ilmoittaa.

Valitse jokaisen päivän kohdalla hoitoon tulo- ja lähtökellonaika. Täytä poissaolo, niille päiville, kun lapsesi ei tarvitse hoitoa.

Aikajana – kytkimestä vaihtuu aikanäkymä

Aikajana

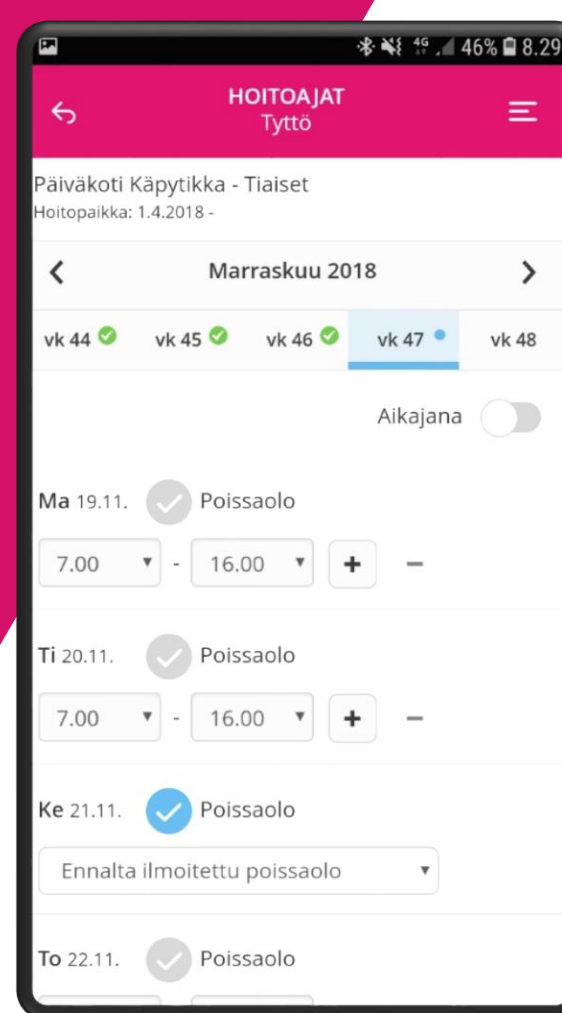

| P                           |                                   | \$ ₩{ 49.4   | 46% 🗎 8.29 |
|-----------------------------|-----------------------------------|--------------|------------|
| ¢                           | <b>HOITOAJA</b><br>Tyttö          | т            | Ξ          |
| Päiväkoti k<br>Hoitopaikka: | Käpytikka - Tiaiset<br>1.4.2018 - |              |            |
| <                           | Marraskuu                         | 2018         | >          |
| vk 44 🥝                     | vk 45 🥝 🛛 vk 46 🔇                 | vk 47 •      | vk 48      |
| Ma 19.11.                   | Poissaolo                         | Aikajana     | Aikapari   |
|                             |                                   |              | ×          |
| Ti 20.11.<br>07:00          | Poissaolo                         | + /<br>16:00 | Aikapari   |
| Ke 21.11.<br>Ennalta        | Poissaolo                         |              |            |
|                             |                                   | )            |            |

# Päivän kopiointi

Voit kopioida päivän hoitoaikavarauksen tai poissaolon toiselle päivälle .

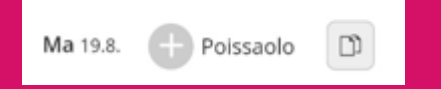

Kopiointi / liitä toiminnot löytyvät päivärivin oikeasta reunasta

|                         |                                  | \$      | 🕯 ¥ 🛼 📶 85 | % 🛢 14.30 |
|-------------------------|----------------------------------|---------|------------|-----------|
| Ś                       | HC                               | Т       | Ξ          |           |
| Snellman<br>Hoitopaikka | in päiväkoti -  <br>: 1.8.2019 - | Riemula | /vr        |           |
| <                       | Elo                              | kuu 201 | 9          | >         |
| vk 31 🥝                 | vk 32                            | vk 33   | vk 34 🏾    | vk 35     |
|                         |                                  |         | Aikajana   |           |
| <b>Ma</b> 19.8.         | + Poissa                         | olo     | ť          |           |
| 8.15                    | • - 16.15                        | •       | +          |           |
| <b>Ti</b> 20.8.         | + Poissa                         | olo     | ť          |           |
|                         | • -                              | Y       | +          |           |
| Ke 21.8.                | + Poissa                         | olo     |            |           |
|                         | •                                | •       | +          |           |
| <b>To</b> 22.8.         | + Poissa                         | olo     | ť          |           |
|                         |                                  |         |            |           |

# Viikon kopiointi

Kun olet täyttänyt yhden viikon hoitoajat, voit tarvittaessa kopioida viikon tiedot myös seuraaville viikoille.

Valitse ensin viikko, jonka hoitoajat haluat kopioida. Valitse sivun alalaidasta "kopioi viikko".

Valitse ne viikot, joille haluat valitun viikon kopioida ja Vahvista valinta

Sisaruksille hoitoajat voidaan kopioida varausten lähettämisen yhteydessä.

| 🏂 😽 📽 🚛 59% ∎ 11.37        |
|----------------------------|
| ноітоајат 📃                |
| Tytti                      |
| Kopioi viikko 11 (2018)    |
| Valittavissa olevat viikot |
| Maalisk. 2018              |
| + vk 12 19.3 25.3.         |
| Huhtik. 2018               |
| + vk 13 26.3 1.4.          |
| + vk 14 2.4 8.4.           |
| + vk 15 9.4 15.4.          |
| + vk 16 16.4 22.4.         |
| + vk 17 23.4 29.4.         |
| + vk 30 23.7 29.7.         |
| Elok. 2018                 |
| + vk 31 30.7 5.8.          |
| Peruuta Vahvista           |

Kuukauden suunnitellut tunnit: 16h 15min

Ð

Kopioi viikko

11

G

Peru viikon

muutokset

Näytä 🗸

### Yleiskatsaus

Sovelluksen alalaidassa on kertymä kuukauden tunneista.

Kuukauden yleiskatsaus avautuu "Näytä"painikkeesta

Kuukauden yleiskatsaus

Näytä v

Kuukauden suunnitellut tunnit: 104h 30min

Hyväksy

- Suunnitellut tunnit
- Palveluntarve
- Sovitut tunnit
- Toteutuneet tunnit

| 6           |                            | HOITOA JA<br>Eemu Sante | T<br>eri               |          | Emmi Julia          | Korkiakoski | Pääval |
|-------------|----------------------------|-------------------------|------------------------|----------|---------------------|-------------|--------|
| <           |                            |                         | He                     | inäku    | u 2018              |             |        |
| 25.6        | 26 🕗                       | vk 27 🔊                 | vk 28                  | •<br>7.  | vk 29 •             | vk 30       | vk 3   |
| 10.7.       | 08:00                      | - 18:00                 | +                      | -        |                     |             |        |
| ті          | Pois                       | saolo                   |                        |          |                     |             |        |
| 17.7.       | 07:00                      | - 15:00                 | +                      | -        |                     |             |        |
| Ke          | Pois                       | saolo                   |                        |          |                     |             |        |
| 18.7.       | 07:00                      | - 15:30                 | +                      | -        |                     |             |        |
| То          | Pois                       | saolo                   |                        |          |                     |             |        |
| 19.7.       | 07:00                      | - 15:30                 | +                      | -        |                     |             |        |
| Pe          | Pois                       | saolo                   |                        |          |                     |             |        |
| 20.7.       | FI Poiss                   | aolo                    |                        | •        |                     |             |        |
| Yhte        | ensä: 35h                  | 0min                    |                        |          |                     |             |        |
| Kuuk        | auden ylei                 | skatsaus                |                        |          |                     |             |        |
| Suun<br>Pal | nitellut tu<br>veluntarve  | nnit: 73h<br>8: Fi      | i Omin<br>Hoitoaika ei | nintää   | in 150h/kk          |             |        |
| Sov         | ritut tunnit<br>eutuneet t | t: 1<br>tunnit: 1       | 50h 0min<br>5h 14min   |          |                     |             |        |
| Piile       | ota o                      |                         | 2                      |          |                     |             |        |
|             |                            |                         | Peru viik<br>muutoks   | on<br>et | Kopioi viikko<br>29 |             |        |
|             |                            |                         | 29                     |          |                     |             |        |
|             |                            |                         |                        | Jati     | a                   |             |        |
|             |                            |                         |                        |          |                     |             |        |
|             |                            |                         |                        |          |                     |             |        |
|             |                            |                         |                        |          |                     |             |        |

# Hoitoaikavarauksen lähettäminen

Kun olet hyväksynyt tekemäsi hoitoaikavarauksen, pääset Yhteenveto-sivulle.

Tällä sivulla voit tarkistaa jokaisen ilmoittamasi viikon tiedot "Näytä"painikkeesta

Voit kopioida tekemäsi hoitoaikavarauksen muille lapsillesi valitsemalla "Kopioi hoitoajat sisaruksille" ja valitsemalla lapset, joille tietoja kopioit.

Jos haluat korjata tekemääsi varausta valitse "Edellinen"-painike.

Jos olet tyytyväinen hoitoaikavaraukseen valitse "Lähetä".

|                                            | Yhtee                                                                                          | nveto                                                                                |
|--------------------------------------------|------------------------------------------------------------------------------------------------|--------------------------------------------------------------------------------------|
|                                            | intee                                                                                          | in cto                                                                               |
| ihan pu                                    | hdas päiväkoti - l                                                                             | han puhtaan peruslapset                                                              |
| vk 32                                      | 41h 30min                                                                                      | Piilota 🔺                                                                            |
|                                            | Ma 6.8.                                                                                        | 08:00 - 16:00                                                                        |
|                                            | Ti 7.8.                                                                                        | 07:30 - 15:30                                                                        |
|                                            | Ke 8.8.                                                                                        | 07:30 - 16:30                                                                        |
|                                            | To 9.8.                                                                                        | 08:00 - 16:30                                                                        |
|                                            | Pe 10.8.                                                                                       | 07:30 - 15:30                                                                        |
| Hoitoajat kopioidaan :                     | sisarukselle/sisaruks<br>Ihan puhda                                                            | <b>at sisaruksille</b><br>ille<br>s päiväkoti - Ihan puhtaan                         |
| Ko<br>Hoitoojat kopioidoan :               | opioi hoitoaj<br>sisarukselle/sisaruks<br>Ihan puhda<br>eskarit<br>Päivähoitopail              | <b>at sisaruksille</b><br>ille<br>Is päiväkoti - Ihan puhtaan<br>ika: 22.2.2018 -    |
| Kr<br>Hoitoajat kopioidaan :               | opioi hoitoaj<br>sisarukselle/sisaruks<br>Ihan puhda<br>eskarit<br>Päivähoitopail              | <b>at sisaruksille</b><br>ille<br>Is päiväkoti - Ihan puhtaan<br>ika: 22.2.2018 -    |
| Ku<br>Hoitoajat kopioidaan :               | opioi hoitoaj<br>sisarukselle/sisaruks<br>Ihan puhda<br>eskarit<br>Päivähoitopail<br>Edellinen | at sisaruksille<br>ille<br>Is päiväkoti - Ihan puhtaan<br>ka: 22.2.2018 -<br>Lähetä  |
| Ku<br>Hoitoojat kopioidaan :<br>Anna Elina | opioi hoitoaj<br>sisarukselle/sisaruks<br>Ihan puhda<br>eskarit<br>Päivähoitopail<br>Edellinen | at sisaruksille<br>ille<br>is päiväkoti - Ihan puhtaan<br>oka: 22.2.2018 -<br>Lähetä |
| Ku<br>Hoitoajat kopioidaan :<br>Anna Elina | opioi hoitoaj<br>sisarukselle/sisaruks<br>Ihan puhda<br>eskarit<br>Päivähoitopail<br>Edellinen | at sisaruksille<br>ille<br>Is päiväkoti - Ihan puhtaan<br>ika: 22.2.2018 -<br>Lähetä |
| Ku<br>Hoitoojat kopioidaan :<br>Anna Elina | opioi hoitoaj<br>sisarukselle/sisaruks<br>Ihan puhda<br>eskarit<br>Päivähoitopail<br>Edellinen | at sisaruksille<br>ille<br>Is päiväkoti - Ihan puhtaan<br>ka: 22.2.2018 -            |

## Hoitoaikojen kopiointi uudelle sijoitukselle

Sovellus tarjoaa vanhemmalle mahdollisuutta kopioida tulevaisuuteen ilmoitetut hoitoaikavaraukset uuteen varhaiskasvatuksen hoitopaikkaan.

Kopiointi ei onnistu enää sen jälkeen kun uuteen hoitopaikkaan on tehty uusia hoitoaikavarauksia.

### Uusi hoitopaikka

Hoitopaikan voimassaolon päättymisen jälkeen on kirjattuja hoitoaikavarauksia. Voit siirtää olemassa olevat hoitoaikavaraukset uuteen

hoitopaikkaan.

jos kirjaat hoitoaikavarauksia uudelle hoitopaikalle, siirto ei ole enää sen jälkeen mahdollista.

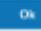

#### Siirrä suunnitelmat uuteen hoitopaikkaan

#### Hoitopaikasta

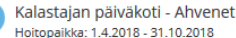

Tietoja hoitoaikavarauksesta Alkaen: 29.10.2018 (vk 44)

Saakka: 31.12.2018 (vk 52)

Viikkojen määrä: 9

#### Hoitopaikkaan

Ihan puhdas päiväkoti - Ihan puhtaan peruslapset Hoitopaikka: 1.11.2018 -

### 2. Yhteenveto

### Kuukauden yleiskatsaus

- Sovitut tunnit
- Kuukauden yhteenlasketut suunnitellut ja toteutuneet tunnit

### Päiväkohtaiset tunnit

- Päivän suunnitellut kellonajat ja päivän pituus
- Päivän toteutuneet tunnit ja päivän pituus

| 5                                   | HOIT                                             | TOAJAT<br>Santeri                   | 8 Emmi Julia Korkiakoski       | E Päävaliki |
|-------------------------------------|--------------------------------------------------|-------------------------------------|--------------------------------|-------------|
| <                                   |                                                  |                                     | Kesäkuu 2018                   | >           |
| Päiväl                              | noitopaikka                                      |                                     |                                |             |
| Ihan p<br>Päiväho                   | ouhdas päiväkoti<br>pitopaikka: 22.2.2018 -      | - Ihan puhtaan                      | peruslapset                    |             |
| Kuuka                               | uden yleiskatsa                                  | us                                  |                                |             |
| Sovitu<br>Suuni<br>Toteu<br>Piilota | ut tunnit:<br>hitellut tunnit:<br>tuneet tunnit: | 150h 0min<br>68h 15min<br>57h 14min |                                |             |
| Päiväl                              | kohtaiset tunnit                                 |                                     |                                |             |
| Ma<br>4.6.                          | Suunnitelma:<br>Toteuma:                         | 9h 45min<br>8h 57min                | 06:30 - 16:15<br>06:48 - 15:45 |             |
| Ti<br>5.6.                          | Suunnitelma:<br>Toteuma:                         | 9h 15min<br>9h 0min                 | 07:00 - 16:15<br>06:49 - 15:49 |             |
| Ke<br>6.6.                          | Suunnitelma:<br>Toteuma:                         | 9h 0min<br>-                        | 07:15 - 16:15                  |             |
| <b>To</b><br>7.6.                   | Suunnitelma:<br>Toteuma:                         | 8h 15min<br>8h 20min                | 08:00 - 16:15<br>07:30 - 15:50 |             |
| Pe<br>8.6.                          | Suunnitelma:<br>Toteuma:                         | FI Poissaolo                        |                                |             |
| Ma<br>11.6.                         | Suunnitelma:<br>Toteuma:                         | 8h Omin<br>8h 6min                  | 09:00 - 17:00<br>08:46 - 16:52 |             |
| Ti<br>12.6.                         | Suunnitelma:<br>Toteuma:                         | 8h 0min<br>7h 46min                 | 09:00 - 17:00<br>09:02 - 16:48 |             |
| 71<br>12.6.                         | Suunnitelma:<br>Toteuma:                         | 8h Omin<br>7h 46min                 | 09:02 - 16:48                  |             |
|                                     |                                                  |                                     |                                |             |

### **Poissaolot**

Kunnan määrittelemänä lukitusaikana hoitoaikavaraukseen ei voi tehdä muutoksia **Hoitoaika** -toiminnon kautta .

Äkillisen poissaolon voi ilmoittaa kuluvalle päivälle ja huomiselle **Poissaolot –** toiminnossa.

| 6                                            | POISSAOLOJEN ILMOITTAMIN<br>Lapset | en = |
|----------------------------------------------|------------------------------------|------|
| 1. VALITSE LAPSE                             | T ?                                |      |
| E Elli Elina                                 |                                    | 0    |
| E Emilia                                     |                                    | 0    |
| S Sanni                                      |                                    | 0    |
| S Sini Anni                                  |                                    | 0    |
| VALITSE POISSAO<br>P= Poissaolo<br>S=Sairaus | LON SYY                            |      |
| Tānāān                                       | Huomenna                           | 0    |
|                                              |                                    |      |
|                                              |                                    |      |
|                                              |                                    |      |
|                                              |                                    |      |
|                                              |                                    |      |

### **Tiedotteet**

Tiedotteet näkyvät listassa aikajärjestyksessä, uusimmat ensimmäisenä.

Osa tiedotteista voi olla myös kiinnitetty näkymään aina ensimmäisenä.

Tiedotteet poistuvat näkymästä yleensä kuukauden kuluttua julkaisemisesta.

Tiedotteet voivat sisältää kuvia, liitetiedostoja ja linkkejä.

Uusista tiedotteista tulee mobiilisovelluksessa ilmoitus.

|              | * <b>□</b> □ <b>*</b>                    | <b>Ø</b> 9 | .21 |
|--------------|------------------------------------------|------------|-----|
| <del>6</del> | TIEDOTTEET<br>Kaikki lapset              | Ξ          | Ξ   |
| AJANKOH      | TAISTA JUURI NYT                         |            |     |
| V V          | Besök av Bill Gates                      | 20.4.      | >   |
|              | Gote Johansson                           |            |     |
| TÄNÄÄN       |                                          |            |     |
| vv           | Varhaiskasvatuksen päivys                | 08:00      | >   |
| V            | Eikki Niemi                              |            |     |
| V            | VASU2017 – varhaiskasvatu.               |            |     |
| v            | Eikki Niemi                              | 08:00      | >   |
|              |                                          |            |     |
| v v          | Asiakas maksuihin suunnit<br>Eikki Niemi | 08:00      | >   |
|              |                                          |            |     |
| VIIME VII    | KOLLA                                    |            |     |
| V            | Tieto Edu Uppdateringsinf                | 28.4.      |     |
| V            | Tieto                                    | Ø          | >   |
|              |                                          |            |     |
|              |                                          |            |     |

՝∦ 🕕 🔻 🖌 🗗 9.21

2017-05-04

Lähde: OKM:n alustavat laskelmat/VNK

П

Х

# Kalenteri

Yksi tapa tiedottaa / muistuttaa tapahtumista

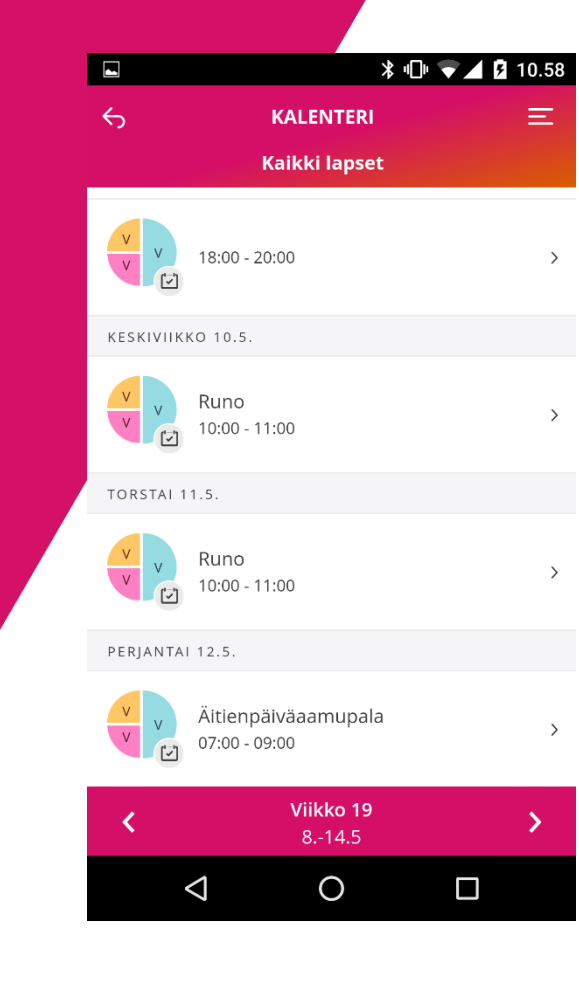

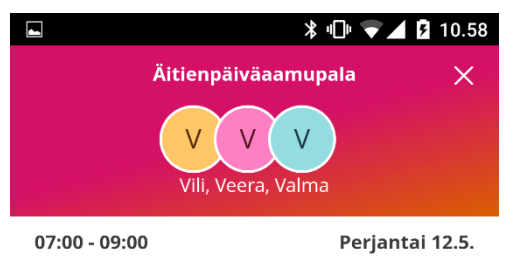

Vietämme yhdessä ihanaa toukokuista aamua äitienpäivää ennakoiden. Tervetuloa !

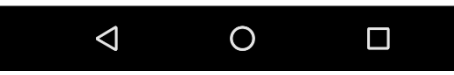

### Viestit

### Toiminnot

...

| Vioctit                | Pääsivu 🕨 Viestit                                             |                                        |                 |
|------------------------|---------------------------------------------------------------|----------------------------------------|-----------------|
| Lue ja lähetä viestejä | <del>6</del>                                                  | 8 Matti Villainen                      | Päävalikko      |
|                        | EILEN                                                         |                                        |                 |
|                        | Kuntala: Hoitoaikasuunnitelm                                  | a puuttuu lapselta llo                 | 10:02           |
|                        | VANHEMMAT                                                     |                                        |                 |
|                        | Kaisa Keltoelto, Heidi Ma<br>Matti Villainen: Lapsemme olii   | <b>tilainen</b><br>vat yötä mummolassa | 9.7.2018 9:17   |
|                        | Heidi Matilainen: Hei! Muistut                                | us huomisesta retkes                   | 4.6.2018 10:42  |
|                        | <b>Kaisa Keltoelto, Heidi Ma</b><br>Heidi Matilainen: Asia Ok | tilainen                               | 27.4.2018 11:19 |
|                        | <b>Kaisa Keltoelto</b><br>Matti Villainen: Venla ei pääse     | sinua tapaamaan tän                    | 26.4.2018 10:10 |

### Viestit

### Muistutukset puuttuvista hoitoajoista

- Näihin viesteihin ei voi vastata

|                 | Maanantai 06. elokuu 2018                                                                   |
|-----------------|---------------------------------------------------------------------------------------------|
|                 | Kuntala                                                                                     |
| <b>Ma</b> 19.8. | Hoitoaikasuunnitelma puuttuu lapselta<br>Poissaolo Dita aikaväli 2018-09-17<br>- 2018-09-23 |
|                 | 10:02                                                                                       |

# Yhteystietojen muutos

Huoltaja voi Tieto Edun kautta muuttaa OMAA puhelinnumeroa ja sähköpostiosoitetta.

Toiminto löytyy valikosta kohdasta Katso koko profiili

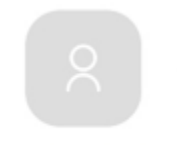

Äiti Testi

### Katso koko profiili

|                  | 10 Tr + 111 00 / |                              | <b>* •</b> € 🕤 .ill 86% <b>■</b> 14.2 |  |
|------------------|------------------|------------------------------|---------------------------------------|--|
| <del>6</del>     | YHTEYSTIEDOT     | Postitoimipaikka             |                                       |  |
|                  |                  | Postinumero                  |                                       |  |
| Osoite           |                  | Postinumero                  | Postinumero                           |  |
| Katuosoite       |                  | Cählvän esti                 |                                       |  |
| Katuosoite       |                  | Sankoposti                   | Sankoposti                            |  |
|                  |                  | Sähköposti                   |                                       |  |
| Postitoimipaikka |                  | testimamma@gn                | testimamma@gmail.com                  |  |
| Postitoimipaikka | a                |                              |                                       |  |
|                  |                  | Vahvista sähköp              | osti                                  |  |
| Postinumero      |                  | Vahvista sähköpo             | Vahvista sähköposti                   |  |
| Postinumero      |                  |                              |                                       |  |
| FOStillumero     |                  |                              |                                       |  |
| Sähköposti       |                  | Puhelinnumer                 | °0                                    |  |
| Sähköposti       |                  | Puhelinnumer<br>Matkapuhelin | <b>o</b><br>040123123123              |  |
| Sähköposti       |                  | Puhelinnumer<br>Matkapuhelin | o<br>040123123123                     |  |

Vahvista sähköposti

Tallenna

# Tieto Education

tieto

ming made

Public